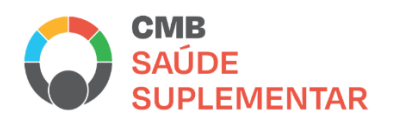

### Rede CMB de Saúde Suplementar

#### Manual para utilização da consulta da plataforma de elegibilidade

## Perfil Gestor de Atendimento

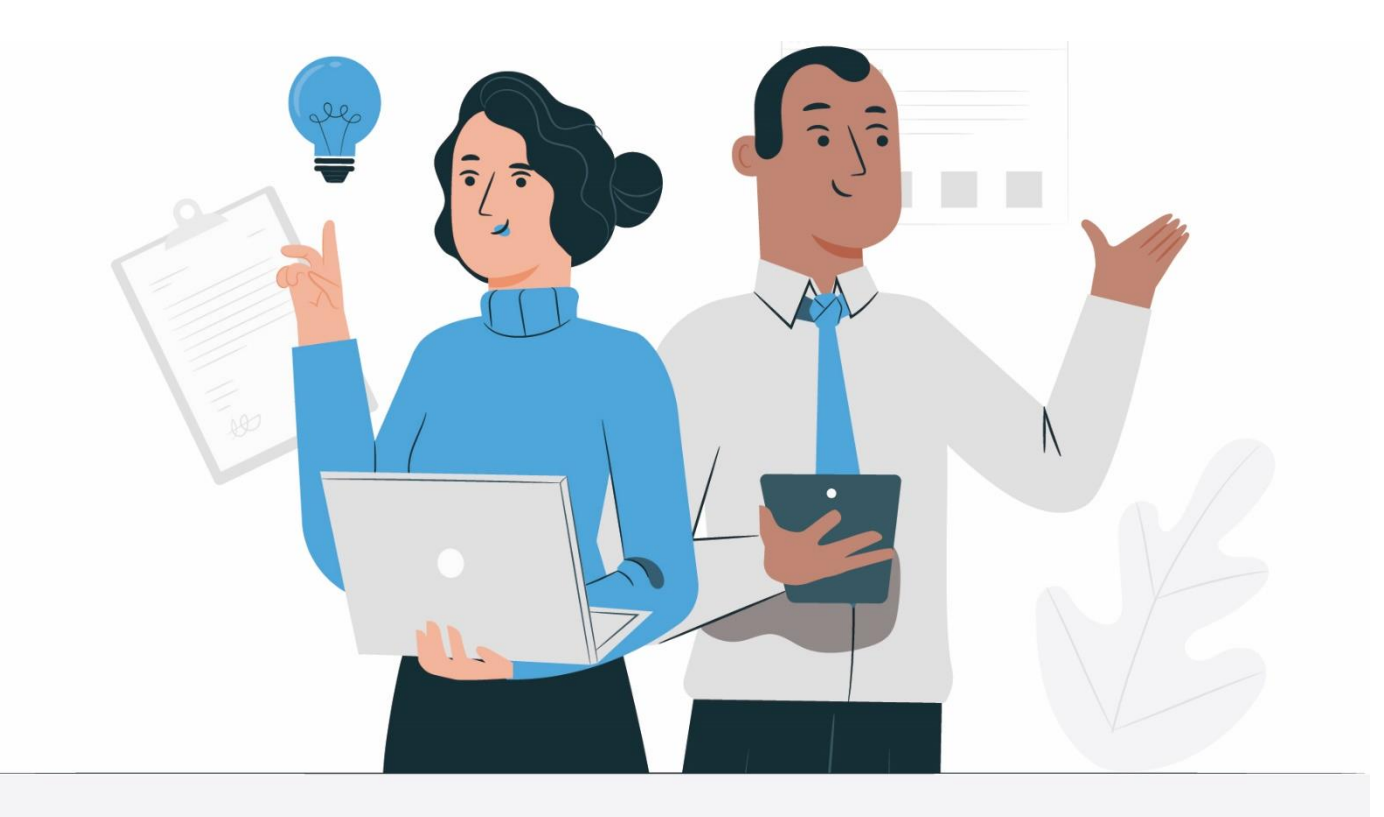

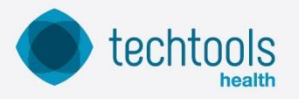

1ª edição Venda proibida

#### Sumário

| Objetivo                                            | . 2 |
|-----------------------------------------------------|-----|
| Descrição                                           | . 2 |
| Acesso à Plataforma                                 | 2   |
| Atendentes                                          | 3   |
| Como consultar um Atendente cadastrado?             | 3   |
| Como excluir o cadastro de um Atendente cadastrado? | . 4 |
| Como realizar o cadastro de um Atendente?           | . 4 |
| Consulta Operadora                                  | . 4 |
| Suporte ao Usuário                                  | 5   |

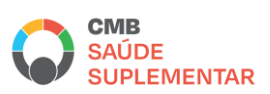

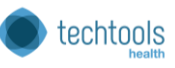

#### Objetivo

Estabelecer um conjunto de instruções para realização da pesquisa de beneficiários de Planos de Saúde vinculados à CMB para verificação de Elegibilidade.

#### Descrição

Este manual contempla a descrição de todos os processos para a consulta de Elegibilidade de beneficiários dos Planos que aderiram a utilização desta plataforma.

As funcionalidades para o perfil Gestor de Atendimento o cadastro de Atendentes e Consulta à lista de Operadoras cadastradas.

#### Acesso à Plataforma

Para iniciar o acesso à plataforma reforçamos que é necessário utilizar o navegador (Google Chrome)

O endereço da plataforma: https://saudesuplementarcmb.atendesaude.com/

Assim que o perfil for criado, o Gestor de Atendimento receberá um e-mail com as informações de acesso conforme modelo abaixo:

| Atende Saúde - Saúde Suplementar CMB Caixa de entrada x                                         | 8 | Ľ |  |  |
|-------------------------------------------------------------------------------------------------|---|---|--|--|
| atendesaudegeral@techtools.vc por_amazonses.com qua., 25 de ago. 14:52 (há 6 dias) ☆ para mim → | ¢ | : |  |  |
| Prezado (a).                                                                                    |   |   |  |  |
| Você está recebendo o seu acesso para o sistema da Saúde Suplementar CMB.                       |   |   |  |  |
| Seu login é thais ferri@techtools.vc e sua senha são os 6 primeiros dígitos do seu CPF.         |   |   |  |  |
| Acesse: https://saudesuplementarcmb.atendesaude.com/                                            |   |   |  |  |
| para fazer o login e utilizar o sistema como Gestor dos Operadores                              |   |   |  |  |
|                                                                                                 |   |   |  |  |
| ← Responder → Encaminhar                                                                        |   |   |  |  |
|                                                                                                 |   |   |  |  |

O login será o e-mail completo e a senha são os 6 (seis) primeiros dígitos do CPF.

Você estará logado na página do Atende Saúde e terá acesso a todas as funções:

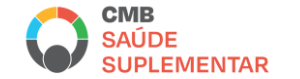

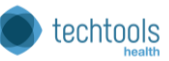

| ATENDE SAÚDE / CMB SAÚDE COMPLEMENTAR                                 | ATENDENTES CONSULTA OPERADORA SAIR |
|-----------------------------------------------------------------------|------------------------------------|
| <b>Atende</b><br>SAUDE<br><b>CMB</b><br>SAUDE<br>SAUDE<br>SUPLEMENTAR | Olá Gestor 1,<br>Sair              |

#### Atendentes

Na aba "Atendentes" é possível cadastrar, consultar e excluir o cadastro de Atendentes que realizarão a verificação de elegibilidade dos Beneficiários

| ATENDE SAÚDE / CMB SAU                           | ÚDE COMPLEMENTAR |                        | ATENDENTES | CONSULTA OPERADORA | SAIR      |
|--------------------------------------------------|------------------|------------------------|------------|--------------------|-----------|
| Operadora: Operadora 1<br>Buscar por nome ou cpf |                  |                        |            | Q PESQUISAR        | ]         |
| Nome                                             | CPF              | E-mail                 | Telefone   |                    |           |
| Cláudio Manoel Moura                             | 694.948.210-84   | ozgeumbe@trythe.net    | (69) 9911- | 4354               |           |
| Atendente Operadora 1                            | 866.332.200-30   | vpqwpl@trythe.net      | (12) 16548 | 3-4785             |           |
| Layla Atendente                                  | 811.336.500-15   | layla.guerra@gmail.com | (11) 98380 | )-3215             |           |
| Atendente 1                                      | 369.852.145-85   | operador1@mail.com     | (11) 65987 | 7-8489             |           |
|                                                  |                  |                        |            | Cadastrar          | Novo<br>3 |

#### **Como consultar um Atendente cadastrado?**

Conforme imagem acima, no campo identificado com o Número 1, digitando o nome ou CPF do Atendente e o sistema realiza a busca do cadastro.

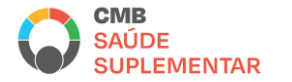

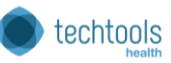

# Como excluir o cadastro de um Atendente cadastrado?

Conforme imagem acima, no campo identificado com o Número 2, no final da linha com todos os dados do Atendente há um ícone de Lata de Lixo, clicando neste ícone, o cadastro deste Atendente é excluído do sistema.

#### **Como realizar o cadastro de um Atendente?**

Conforme imagem acima, no campo identificado com o Número 3, clique em "Cadastro Novo":

| Operadora: Operadora 1 |       |                      |
|------------------------|-------|----------------------|
| Nome Atendente         | CPF   | E-mail               |
| Nome Atendente         | CPF   | E-mail               |
| Telefone               | Cargo | Departamento         |
| Telefone               | Cargo | Departamento         |
| ← Voltar               |       | Confirmar Alterações |

Preencha todas as informações e clique em "Confirmar Alterações".

O novo Atendente foi cadastrado e receberá um e-mail com as informações de login e senha.

#### **Consulta Operadora**

Nesta aba é possível verificar as operadoras cadastradas e as informações para contato.

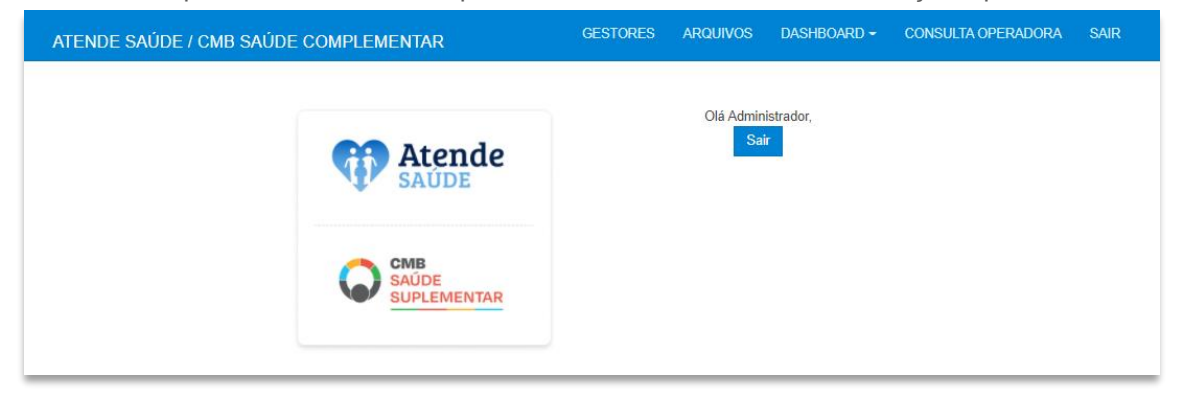

Ao clicar em "Consulta Operadora" digite o nome da Operadora no campo de busca:

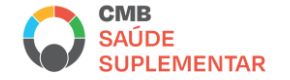

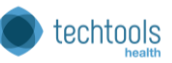

| ATENDE SAÚDE / C       | CMB SAÚDE COMPLEMENTAR  | GESTORES | ARQUIVOS | DASHBOARD - | CONSULTA OPERADORA | SAIR |
|------------------------|-------------------------|----------|----------|-------------|--------------------|------|
| Operadora: Operadora 1 |                         |          |          |             |                    |      |
| Buscar operadora       |                         |          |          |             | Q Buscar           |      |
| Nomo                   | Email Notificação       |          | Hos      | pital       | Dotalhoa           |      |
| São Camilo             | fewigedeprus@truthe_pet |          | 1105     | рпат        | Detaines           |      |
| São Camilo             | fswigsdenrus@trythe.net |          |          |             |                    |      |
| Sao Camilo             | iswjgsdeni us@u yme.net |          |          |             | <b>v</b>           |      |

Ao clicar em "Detalhes" é possível consultar informações complementares:

| Vome                                           | Сер       | Endereço                   |  |
|------------------------------------------------|-----------|----------------------------|--|
| São Camilo                                     | 19100-040 | Rua Antonio Gomes Catarino |  |
| Bairro                                         | Nº        | Município                  |  |
| Conjunto Habitacional Jardim Humberto Salvador | 546       | Presidente Prudente        |  |

#### Suporte ao Usuário

O canal de atendimento de segunda a sexta das 08h às 18h para suporte e solução de dúvidas é o e-mail: <u>suportecmb@techtoolshealth.com.br</u>

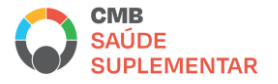

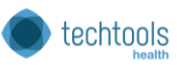